# **6** Télécharger et installer Scilab

Pour terminer cette présentation du logiciel Scilab, voici quelques informations supplémentaires qui pourront vous être utiles pour le téléchargement et l'installation de Scilab.

## 6.1. Où trouver Scilab?

Le point d'entrée principal pour trouver toutes les informations sur Scilab est assurément le site officiel (voir Figure 6.1).

Scilab Communauté Projets Développement 82 261% Télécharger Scilab C1 \* \$ 414.41 Logiciel open source de calcul num Actualités 🕯 l'ISC'14 3/06/2014 - ArcelorMittal, nouveau partenaire de Scilab Enterprises 📑 🛐 🔽 📊 🎆 🔊 Scilab Scilab Enterprises, éditeur officiel du logiciel Scilab, offre également une gamme de services dédiés pour tous ses utilisateurs : support, conseil, migration, formatione, décisione décisione de la service de la service de scilab enterprises Open Source Les établissements du secondaire et du supérieur utilisent largement Scilab pour l'enseignement des mathématiques, des sciences de l'ingénieur et de l'automatique. Scilab est un logiciel open source distribué sur licence CeCILL. Plusie projets tiers sont également Faire un don Scilab a besoin de votre aide scilab enterprises

Figure 6.1 : Le site officiel de Scilab

Un lien sur la page d'accueil renvoie directement vers la page de téléchargement, qui donne accès aux dernières versions du logiciel pour les trois principaux systèmes d'exploitation (Windows, Linux et Mac OS).

**Attention** > Lors du téléchargement des versions Windows ou Linux, vous devez choisir la version de Scilab adaptée à l'architecture de votre processeur :

- s'il s'agit d'une architecture 32 bits Windows ou Linux, vous ne pouvez installer que la version 32 bits de Scilab ;
- s'il s'agit d'une architecture 64 bits Linux, vous ne pouvez installer que la version 64 bits de Scilab;
- s'il s'agit d'une architecture 64 bits Windows, vous pouvez installer les version 32 ou 64 bits de Scilab, la version 64 bits étant recommandée pour optimiser les performances du logiciel;
- pour les utilisateurs de MAC OS, une seule version de Scilab est disponible.

Sous Linux, vous pouvez aussi télécharger et installer Scilab en utilisant un gestionnaire de paquets comme Synaptic.

| C 🚳                       |                                                                  |                                                                                                    | 6          | Filtre rapide     | Onthe            |                                                                     |  |  |
|---------------------------|------------------------------------------------------------------|----------------------------------------------------------------------------------------------------|------------|-------------------|------------------|---------------------------------------------------------------------|--|--|
| Recharger Tout mettre à n | iveau                                                            | Appliquer                                                                                                    | Propriétés | scilab            | C Rechero        | ner                                                                 |  |  |
| outes                     | s                                                                | Paquet                                                                                                    |            | Version installée | Dernière version | Description                                                         |  |  |
| dministration système     |                                                                  | scilab                                                                                                    |            | 5.3.3-6           | 5.3.3-6          | Scientific software package for numerical computations              |  |  |
| dministration système (n  |                                                                  | scilab-cli                                                                                                    |            | 5.3.3-6           | 5.3.3-6          | Scientific software package - Command Line Interpreter              |  |  |
| dministration système (re |                                                                  | scilab-plot                                                                                                    | ib         |                   | 0.42-1           | "Matlab-like" Plotting library for Scilab                           |  |  |
| dministration système (u  |                                                                  | scilab-swt                                                                                                    |            |                   | 0.1.0rc4-5       | Scilab Wavelet and signal processing toolbox                        |  |  |
| nciennes bibliothèques    |                                                                  | scilab-jims                                                                                                    |            |                   | 0.2-1            | Java bindings for the Scilab engine                                 |  |  |
| nciennes bibliothèques (n |                                                                  | python-sciscipy                                                                                                    |            |                   | 0.3.0-3          | Python binding of Scilab                                            |  |  |
| nciennes bibliothèques (u |                                                                  | scilab-full-b                                                                                                    | oin-dbg    |                   | 5.3.3-6          | Scientific software package (scilab debugging symbols)              |  |  |
| oplications embarquées (  |                                                                  | scilab-scim                                                                                                    | ysql       |                   | 0.1.1-3build1    | A Scilab interface to MySQL                                         |  |  |
| ises de données           |                                                                  | scilab-data<br>scilab-overload                                                                                                    |            | 5.3.3-6           | 5.3.3-6          | Scientific software package for numerical computations (data files) |  |  |
| ases de données (universe |                                                                  |                                                                                                    |            | 1.3.3-1ubuntu2    | 1.3.3-1ubuntu2   | Scilab toolbox to overload Scilab's macros                          |  |  |
| bliothèques               |                                                                  |                                                                                                    |            |                   |                  |                                                                     |  |  |
| bliothèques (Non libre)   | Scientific software package for numerical computations           |                                                                                                    |            |                   |                  |                                                                     |  |  |
| oliothèques (free)        | Télécharger une capture d'écran Obtenir la liste des changements |                                                                                                    |            |                   |                  |                                                                     |  |  |
| bliotheques (multiverse)  |                                                                  |                                                                                                    |            |                   |                  |                                                                     |  |  |
| bliotneques (universe)    | SC                                                               | Scilab is a matrix-based scientific software package.<br>Scilab is a matrix-based scientific mathematical functions, rich<br>data structures (including polynomials, rationals, linear systems, lists, |            |                   |                  |                                                                     |  |  |
| bliotheques de developp   | So                                                               |                                                                                                    |            |                   |                  |                                                                     |  |  |
|                           | da                                                               |                                                                                                    |            |                   |                  |                                                                     |  |  |
| Catégories                | pr                                                               | etc) and comes with a number of specific toolboxes for control, signal<br>processing,                                                                                                    |            |                   |                  |                                                                     |  |  |
| État                      |                                                                  |                                                                                                    |            |                   |                  |                                                                     |  |  |
| Origine                   | Th                                                               | This package also provides Xcos, a graphical editor to design hybrid<br>dynamical systems models. Models can be designed, loaded, saved, compiled and                                                  |            |                   |                  |                                                                     |  |  |
| Filtres personnalisés     | sir                                                              | aynamicai systems models. Models can be designed, loaded, saved, complièd and<br>simulated.                                                                                                    |            |                   |                  |                                                                     |  |  |
| i ner es personnunses     | St                                                               | Stable and efficient solution for industrial and academics needs, Xcos                                                                                                    |            |                   |                  |                                                                     |  |  |
| Rechercher les résultats  | pr                                                               | provides functionalities for modeling of mechanical systems (automotive,                                                                                                    |            |                   |                  |                                                                     |  |  |
|                           |                                                                  |                                                                                                    |            |                   | 2.000            |                                                                     |  |  |

Figure 6.2 : Installation de Scilab depuis Synaptic

29 paquets listés, 2712 installés, 0 cassés. 0 à installer ou mettre à jour, 0 à désinstaller

**Attention** > Il arrive souvent que Synaptic ne propose pas les dernières versions à jour de Scilab (ou des paquets liés). C'est pourquoi, il peut être utile de passer par une installation manuelle.

Dans certains cas, vous pouvez aussi avoir besoin d'installer d'autres versions de Scilab, notamment pour contourner certains bugs. Vous trouverez sur le même site :

- des versions plus anciennes de Scilab, qui peuvent être demandées via un formulaire, la liste des versions de Scilab étant disponible sur le site de Scilab;
- des versions de développement, appelées Nightly Builds car elles sont compilées chaque nuit, utiles pour vérifier si un bug signalé récemment a été correctement corrigé;

**Attention >** Ces versions n'ont pas la qualité d'une version officielle et ne doivent pas être utilisées en production !

 ponctuellement des versions alpha ou bêta pour tester de nouvelles évolutions avant des mises à jour majeures.

Depuis mai 2008, Scilab est bien un logiciel libre (voir l'article de Benoît Sibaud pour un historique sur la question), sous une licence, issue du CEA, du CNRS et de l'INRIA, nommée CeCILL, mais qui est bien compatible avec la licence GPL. De fait, le code source de Scilab est accessible et modifiable ! La gestion du développement de Scilab repose sur l'outil Git qui permet d'accéder au code source en lecture (pour tous) et en écriture (pour les contributeurs). Le code source de Scilab est accessible sur cgit.scilab.org et gitweb.scilab.org (voir Figure 6.3).

| Figure 0.3 : Acces au code source de Scilab sur gifwe | Figure | 6.3 : | Accès au | code source | de Scilab | sur gitwe |
|-------------------------------------------------------|--------|-------|----------|-------------|-----------|-----------|
|-------------------------------------------------------|--------|-------|----------|-------------|-----------|-----------|

| projects                                                                                                    | / <u>scilab.git</u> / s                                                                                                    | ummary                                                                  |                                                                                                    |
|----------------------------------------------------------------------------------------------------|----------------------------------------------------------------------------------------------------|-------------------------------------------------------------------------|----------------------------------------------------------------------------------------------------|
| summary   <u>sh</u>                                                                                                    | ortlog   log   commit   c                                                                                                    | commitdiff   tree                                                       | mmit 💌 <sup>2</sup> search: 📃 re                                                                                                    |
| description<br>owner<br>last change<br>URL                                                                                                    | Scilab official GIT repo:<br>git version control<br>Werd, 5. lun 2013 11-28<br>git://git.scilab.org/scila<br>git@git.scilab.org/scila<br>git@git.scilab.org/scila<br>ssh://firstname.lastnam                                                                  | sitory<br>3-29 +0000<br>b<br>Jo<br>Jo<br>Geggit.acileb.org 29418/scileb |                                                                                                    |
| shortlog                                                                                                    |                                                                                                    |                                                                         |                                                                                                    |
| 3 hours ago<br>7 hours ago<br>26 hours ago<br>2 hours ago<br>2 days ago<br>5 days ago<br>5 days ago<br>5 days ago<br>5 days ago<br>5 days ago<br>5 days ago<br>5 days ago<br>5 days ago<br>5 days ago<br>5 days ago<br>5 days ago<br>5 days ago | Sylvestre Ledru<br>Sylvestre Ledru<br>Paul BiGNIER<br>Simon Marchetto<br>Rui Hirokawa<br>Paul BIGNIER<br>Vincent COUVERT<br>Charlotte HECQUET<br>Charlotte HECQUET<br>Charlotte HECQUET<br>Charlotte HECQUET<br>Simon GARESTE<br>Paul BIGNIER<br>Paul BIGNIER | in some contexts (errors in the macros for example                      | 15523         commit opermittifi itak instabut           15624         commit opermittifi itak instabut           15625         commit opermittifi itak instabut           commit opermittifi itak instabut         commit opermittifi itak instabut           commit opermittifi itak instabut         commit opermittifi itak instabut           commit opermittifi itak instabut         commit opermittifi itak instabut           commit opermittifi itak instabut         commit opermittifi itak instabut           commit opermittifi itak instabut         commit opermittifi itak instabut           commit opermittifi itak instabut         commit opermittifi itak instabut           commit opermittifi itak instabut         commit opermittifi itak instabut           commit opermittifi itak instabut         commit opermittifi itak instabut           commit opermittifi itak instabut         commit opermittifi itak instabut           commit opermittifi itak instabut         commit opermittifi itak instabut           commit opermittifi itak instabut         commit opermittifi itak instabut           commit opermittifi itak instabut         commit opermittifi itak instabut           commit opermittifi itak instabut         commit opermittifi itak instabut           commit opermittifi itak instabut         commit opermittifi itak instabut |

### Figure 6.4 : Comparaison de versions sur gitweb

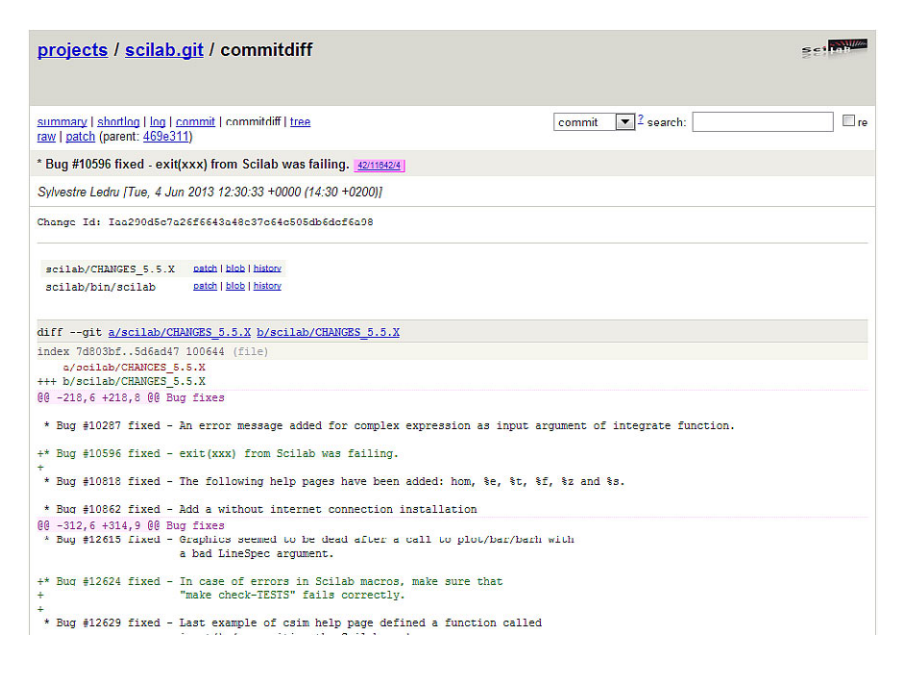

## 6.2. Installation

Une fois que le bon fichier binaire a été téléchargé, l'installation se fait très facilement. Selon votre système d'exploitation :

 sous Windows, exécutez le fichier scilab-\*.exe, par exemple en double-cliquant sur l'icône du fichier depuis l'explorateur de fichier, puis suivez les indications des différentes fenêtres (voir Figure 6.5);

Figure 6.5 : Installation de Scilab sous Windows

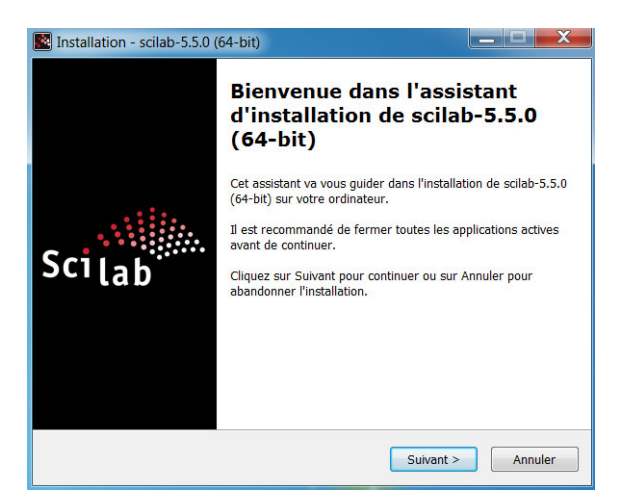

- sous Linux, si vous faites une installation manuelle il suffit de décompresser l'archive scilab-\*.tar.gz dans le répertoire où vous souhaitez installer Scilab, par exemple en exécutant dans un terminal, avec les droits administrateurs, la commande tar xvf scilab-5.5.0.tar.gz -C /usr/ (vous pouvez choisir un autre répertoire d'installation que /usr/);
- sous Mac OS, faites glisser l'icône du fichier scilab-\*.dmg (l'image disque téléchargée) vers le dossier Applications pour lancer l'installateur d'applications de Mac OS (voir Figure 6.6).

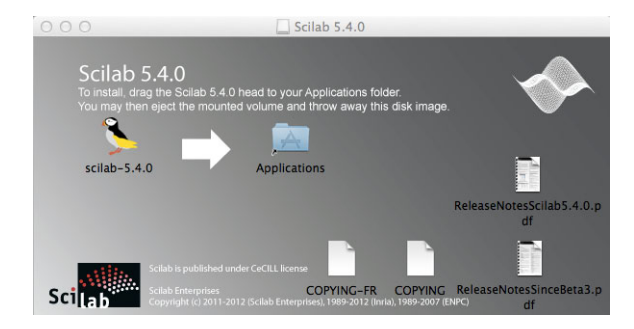

Figure 6.6 : Installation de Scilab sous Mac OS

Lors de l'installation de Scilab, et selon votre système d'exploitation, un ensemble de fichiers et de programmes seront installés dans un répertoire particulier. Vous le trouverez en suivant le chemin :

- C:/Program\*/Scilab-\*.\*.\*/ si vous travaillez sous Windows;
- /usr/Scilab-\*.\*.\*/ si vous travaillez sous Linux;
- /Applications/Scilab.app/Contents/MacOS/share/scilab/ si vous travaillez sous MacOS.

Dans la suite, nous désignerons toujours ce répertoire d'installation de Scilab par SCI. Il contient notamment deux répertoires importants :

- SCI/bin/, qui contient les principaux exécutables de Scilab;
- SCI/contrib/ qui contiendra, plus tard, les modules complémentaires.

## 6.3. Exécutables et options de lancement

C'est dans le répertoire SCI/bin/ que vous trouverez le fichier exécutable permettant de lancer Scilab. Il s'agit de :

- scilab sous Linux ou Mac OS;
- WScilex.exe sous Windows.

C'est vers l'un de ces fichiers qu'il faut pointer si vous voulez créer un raccourci pour le démarrage de Scilab. Une fois que vous aurez lancé le bon exécutable, vous verrez apparaître la fenêtre principale de Scilab comme à la Figure 2.1. Vous pouvez aussi lancer Scilab directement depuis la ligne de commande de l'interpréteur de votre système d'exploitation en appelant le fichier exécutable précédent. Dans ce cas, plusieurs options de lancement sont disponibles :

- scilab -nwni: démarre Scilab dans le terminal pour une utilisation en ligne de commande sans charger les fonctionnalités graphiques;
- scilab -nw: démarre Scilab dans le terminal pour une utilisation en ligne de commande mais en chargeant des fonctionnalités avancées comme les graphiques;
- scilab -e 'commande': lance Scilab et exécute de manière silencieuse la commande Scilab au démarrage;
- scilab -f fichier.sce : lance Scilab et exécute de manière silencieuse le fichier de commandes fichier.sce (voir aussi le chapitre Les scripts).

### Figure 6.7 : Lancement de Scilab en ligne de commande

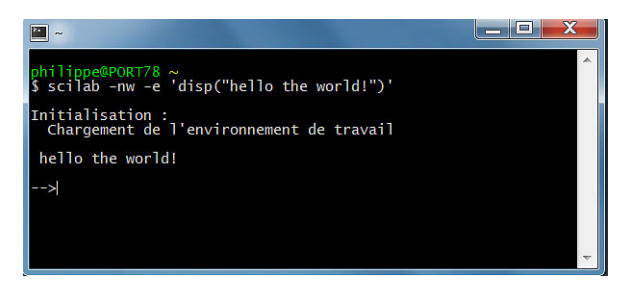

Astuce > Vous trouverez aussi dans le répertoire SCI/bin/ des fichiers permettant d'exécuter Scilab directement dans un terminal :

- sous Windows, Scilex.exe qui correspond à lancer Scilab avec l'option -nwni;
- sous Linux ou Mac OS :
  - scilab-cli qui correspond à lancer Scilab avec l'option -nwni;
  - scilab-adv-cli qui correspond à lancer Scilab avec l'option -nw.

Il existe d'autres options plus avancées :

- scilab -ns: démarre Scilab mais sans charger le fichier de démarrage scilab.start (voir Chapitre Les scripts);
- scilab -nouserstartup démarre Scilab mais sans charger les fichiers de démarrage de l'utilisateur SCIHOME/.scilab ou SCIHOME/scilab.ini (voir Chapitre Les scripts);
- scilab -nb : démarre Scilab mais sans afficher la bannière de bienvenue ;
- scilab -1 langue: lance Scilab en configurant la langue de l'utilisateur, par exemple "fr" pour le français;
- scilab -mem N: lance Scilab en fixant à N la taille de la pile (la mémoire attribuée à Scilab);
- scilab -version : affiche une fenêtre avec la version de Scilab avant de rendre la main.

Attention > Lorsque vous démarrez Scilab en ligne de commande, le répertoire courant est celui à partir duquel la commande scilab (ou Wsilex) a été lancée.

#### Figure 6.8 : Lancement de Scilab avec l'option -version

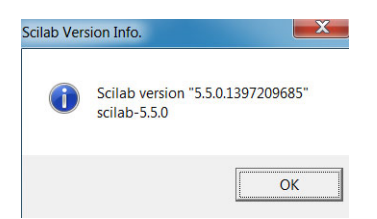

**Astuce** > Si la langue utilisée dans l'interface graphique de Scilab ne vous convient pas, vous pouvez à tout moment modifier ce paramètre avec l'éditeur de préférences (voir Figure 2.3). Vous pouvez aussi récupérer et modifier ces données en ligne de commande avec getlanguage et setlanguage.

```
-->// récupérer la langue pour l'interface de Scilab
-->getlanguage() // au départ en français
ans =
fr_FR
-->// modifier la langue pour l'interface de Scilab
-->setlanguage('en_US') // on passe en anglais
ans =
T
```